## **IITJ\_WLAN configuration steps for Apple Mac User**

Connect with SSID: IITJ\_WLAN from available Wi-Fi connection on your machine. Enter your internet access username and password and click on okay to access internet services. Allow and verify certificate when prompt as shown in screen below.

|  | Verify Certificate Authenticating to network "IITJ_Faculty" Before authenticating to server "Example Server Certificate", you should examine the server's certificate to ensure that it is appropriate for this network. |                  |
|--|----------------------------------------------------------------------------------------------------|------------------|
|  |                                                                                                    |                  |
|  |                                                                                                    |                  |
|  | ?                                                                                                    | Show Certificate |